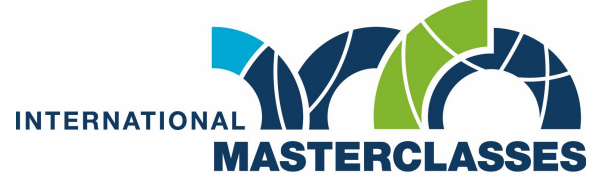

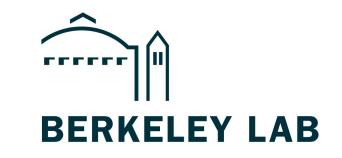

hands on particle physics

# ATLAS MASTERCLASS

- Data Analysis techniques -

Angira Rastogi April 27, 2024

### UNITS: "ELECTRON VOLT"

- At LHC, all particles are moving at speeds very close to light (0.99999999c).
  - $\circ$  C = 3 x 10<sup>8</sup> m/s
- For our convenience, we rather talk in terms of energy of particles.
- Common unit of Energy: Joules.
  - But, we use a different metric of energy: "electron-Volt" or "eV".

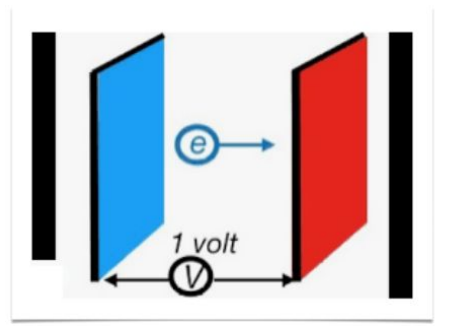

#### 1 'electron Volt' or 1 eV:

Energy gained by an electron accelerated by an electrical potential of one Volt.

1 eV = 1.6 10<sup>-19</sup> J

1 KeV = 1000 eV 1 MeV = 1000 KeV 1 GeV = 1000 MeV 1 TeV = 1000 GeV 13 TeV = Center-of-mass energy of protons in LHC collisions!!

### Standard Model

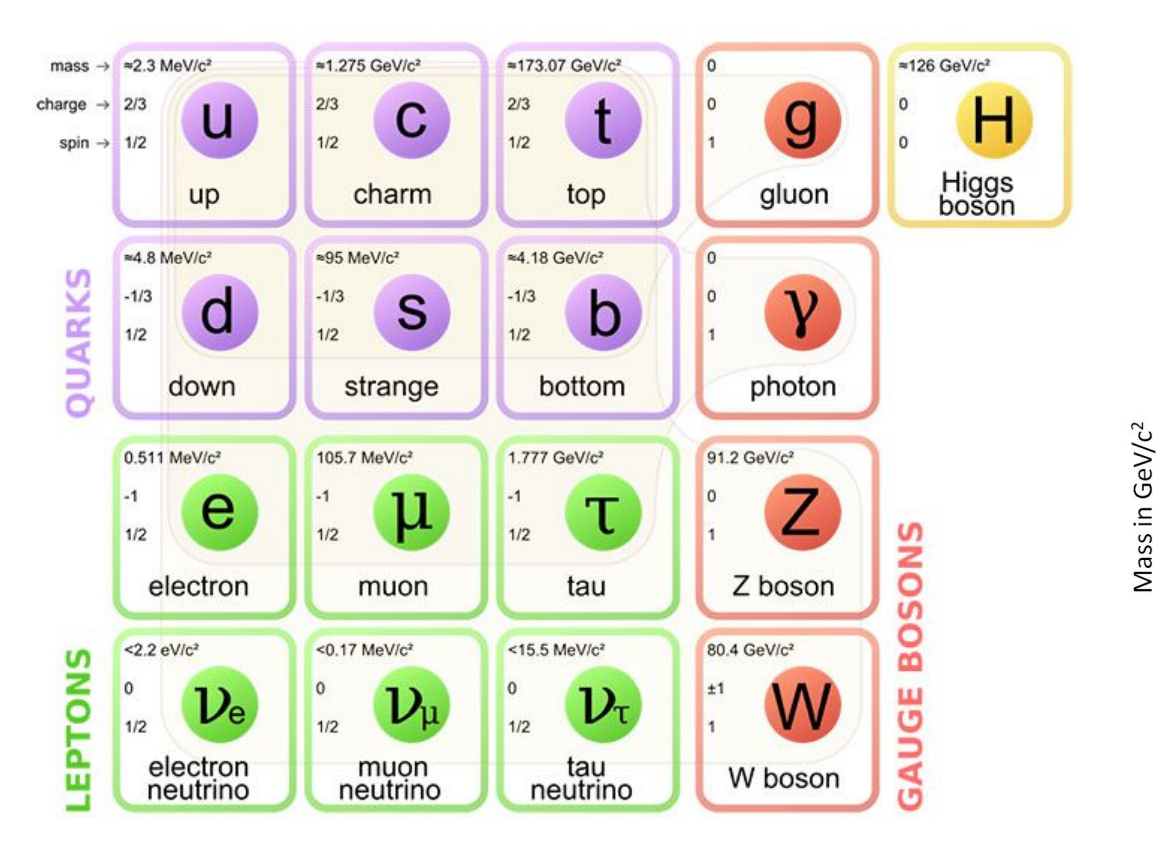

### Scale of elementary particle masses FERMIONS 0.1 0.1 Quarks Electron

Neutrinos

10<sup>-9</sup>1

10<sup>-13</sup>

Photon, gluon: zero mass

1

1

### STANDARD MODEL

- Various fundamental particles.
- Unstable particles (e.g. bosons) -> decay at the interaction vertex.
- Stable particles -> "final-state" detectable.
  - E.g. electrons, muons, photons, charged and neutral hadrons.

What interacts with what?

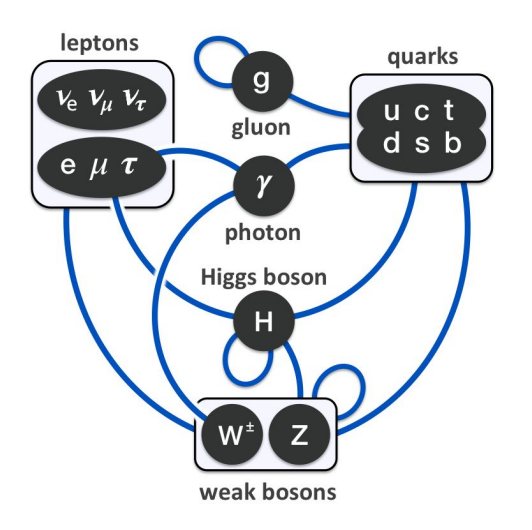

### TOOLS OF PARTICLE PHYSICS

### ATLAS DETECTOR

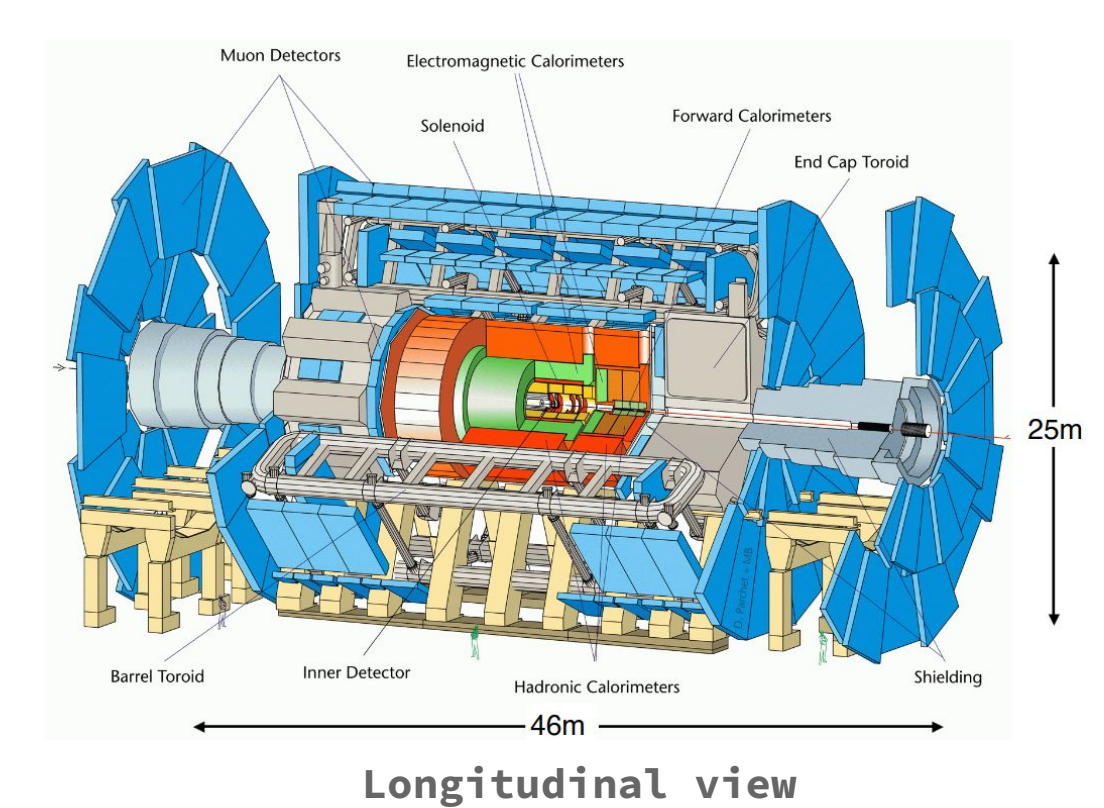

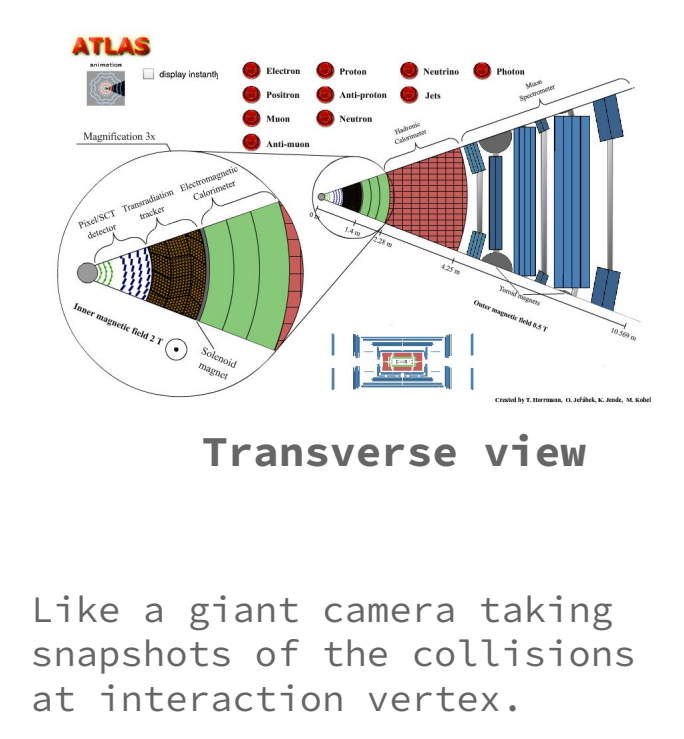

### INNER DETECTOR

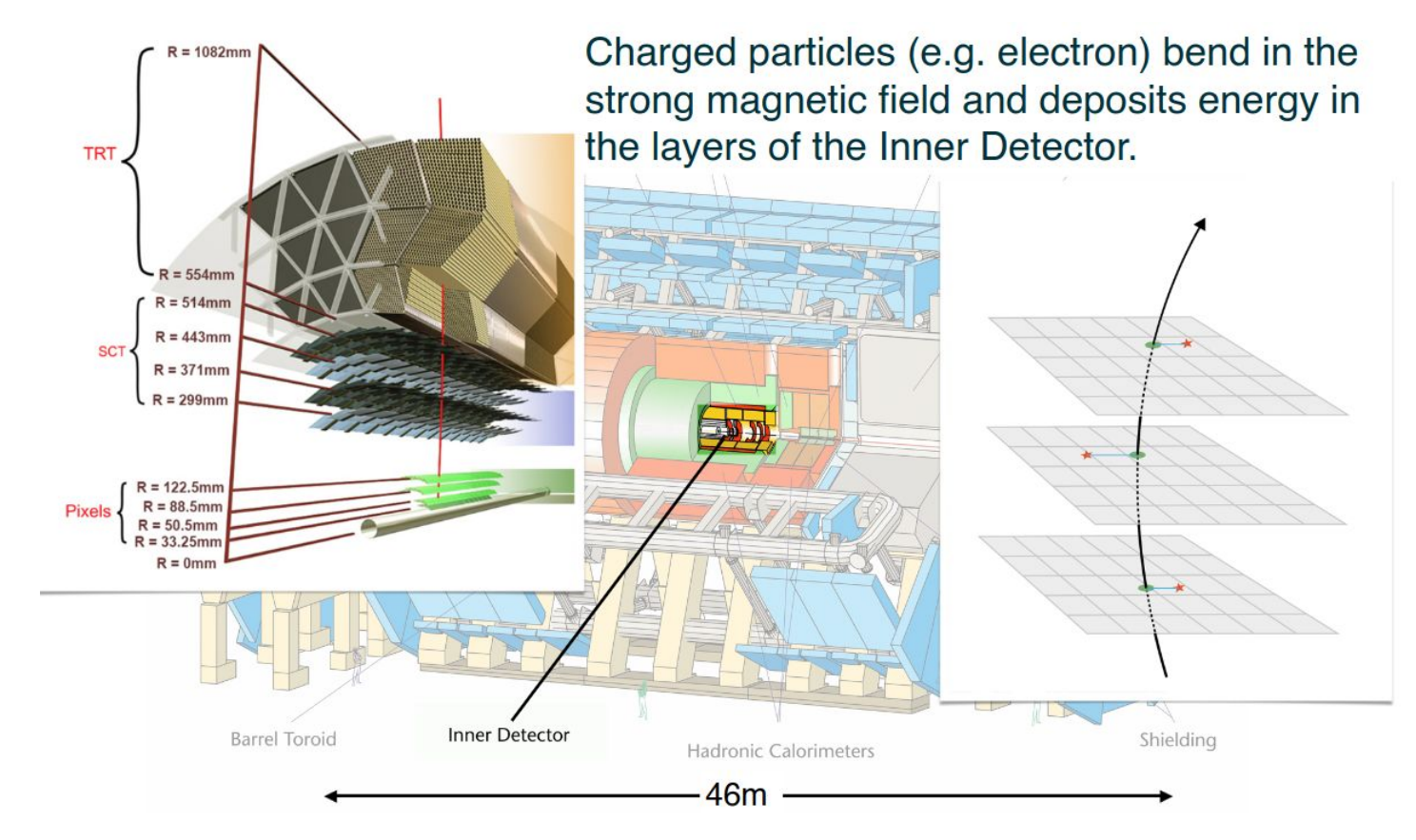

# ELECTROMAGNETIC & HADRONIC CALORIMETER

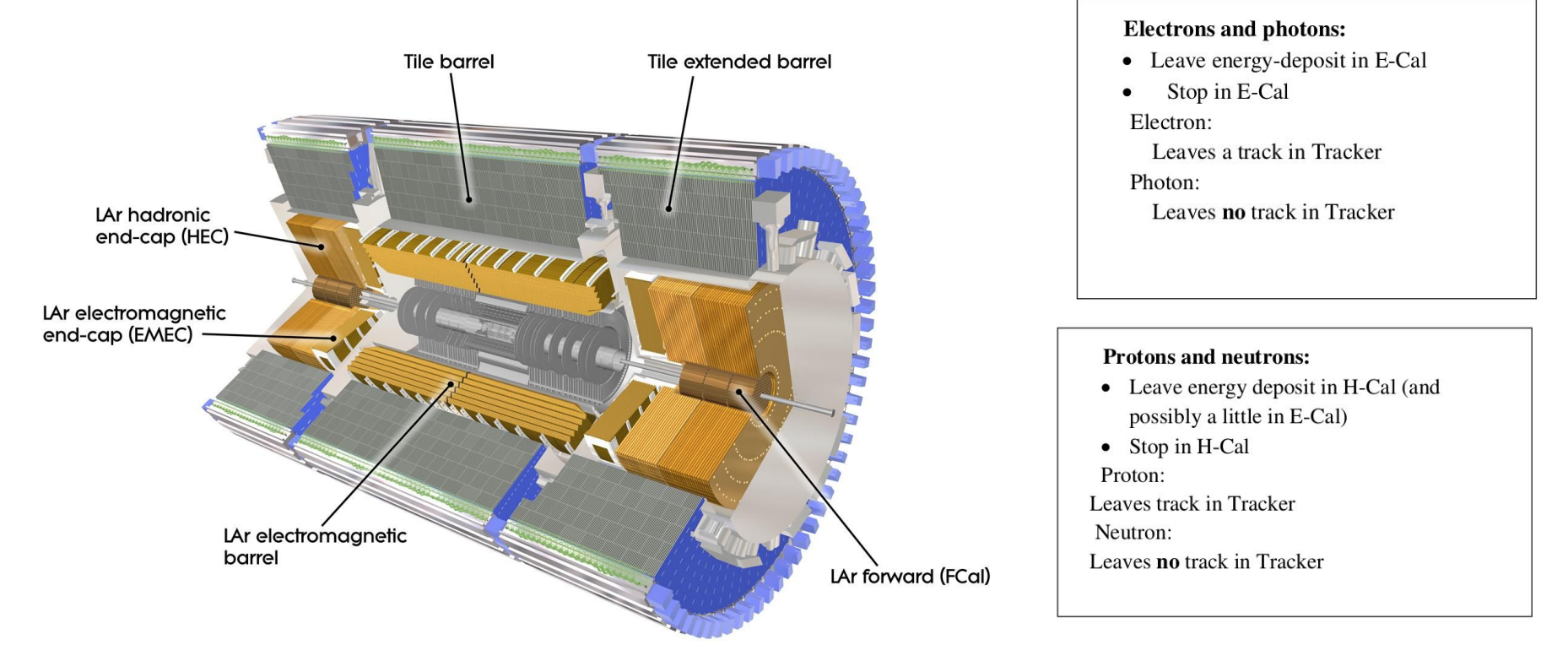

#### MUON DETECTOR **Muons:** Leave track in Tracker • Reach all the way out to the MuonDet • Leave little energy deposit in E-Cal and H-٠ Cal Monitored Drift Tube r - z - plane **Resistive plate** $\mathbf{r} - \boldsymbol{\varphi} - plane$ r (MDT) chambers chambers (RPC) 12 m **Resistive plate** chambers (RPC) Sector 5 Sector 4 Barrel Toroid coil BOS / BOL 10 BOL Monitored Drift Tube Barrel Toroid coil EEL (MDT) chambers 8 BMS / BMI Sector 3 BML Thin gap 6 BIS / BIL BOS chambers (TGC) Sector 2 BMS 4 End-cap toroid 2 **Cathode strip** Lar Calo Radiation shield HEC EMEC Sector 1 chambers (CSC) Inner detector FCal 0 ÷ Inner detector Z Tile Calo 8 12 10 6 16 14 2 m 20 18 8 6 Middle Inner Outer EOS / EOL EMS / EML EIS/ EIL Lar Calo Layer Layer Layer + TGC (I) + CSCL / CSCS + TGC M2 - M3

### PARTICLE SIGNATURE IN THE DETECTOR

(For a typical detector layout)

Q- Why

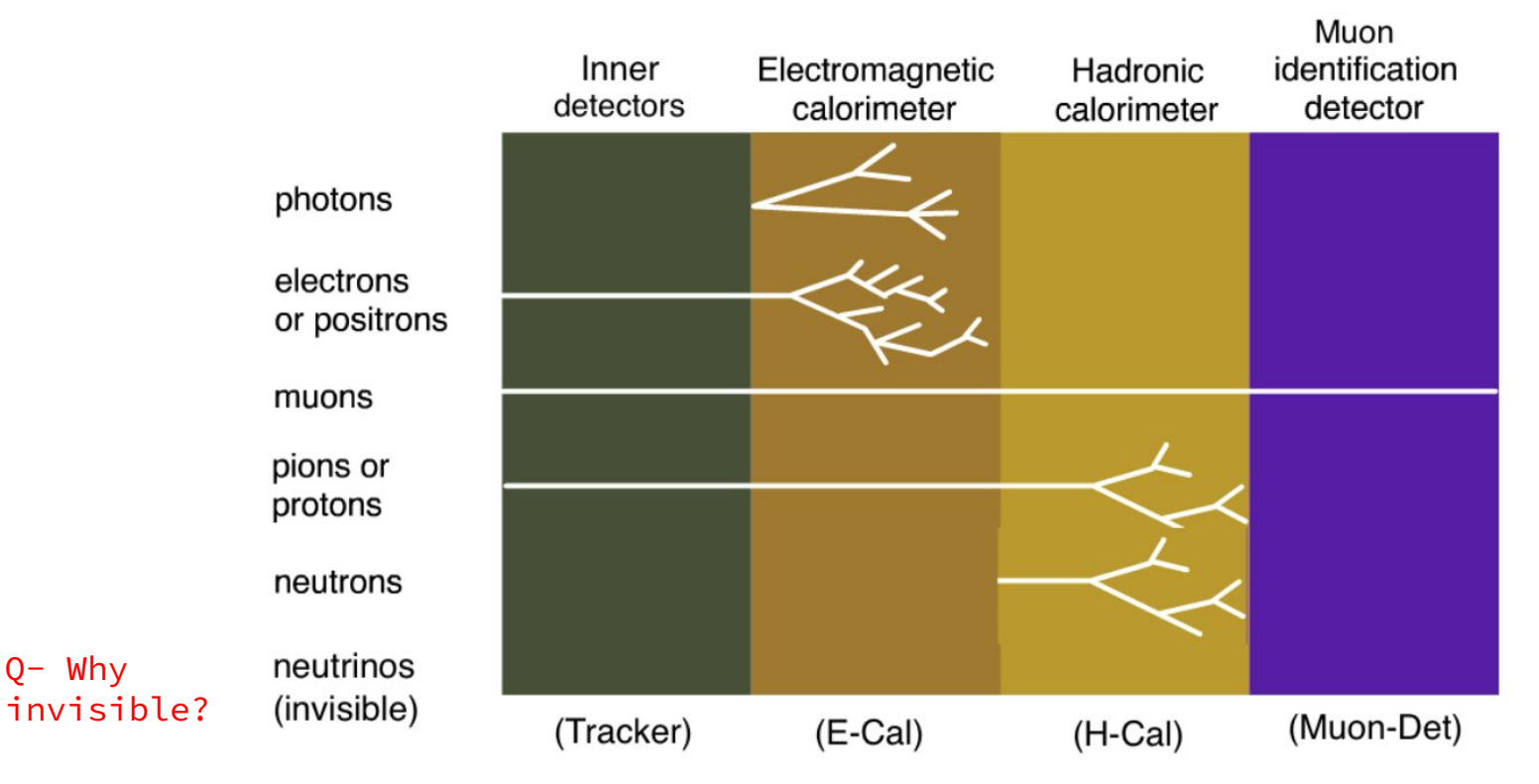

### TODAY'S EXERCISES

### Search for Z-boson

- Via electrons
- $\circ$  Via muons

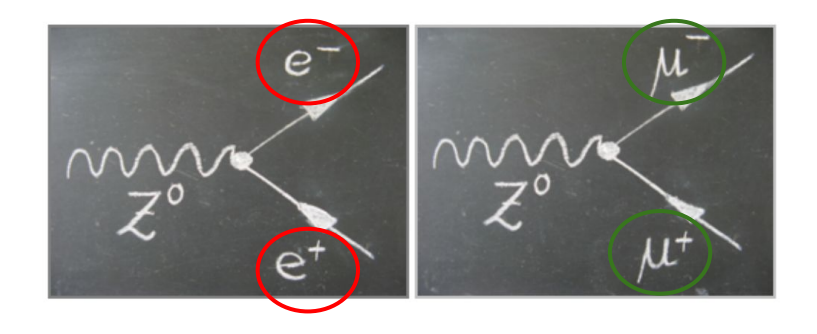

### Search for higgs-boson

- Via two Z-boson decays (i.e. 4 leptons)
- Via photons

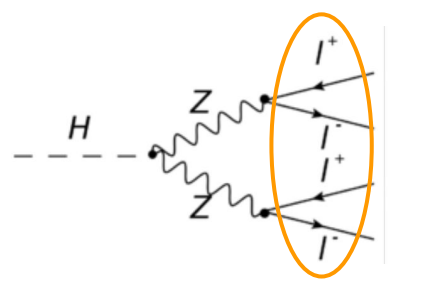

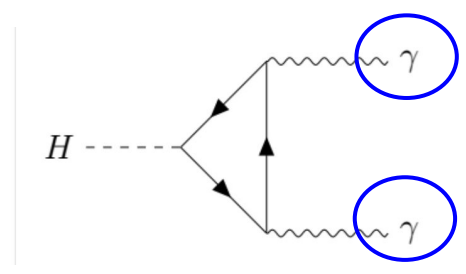

### "BRANCHING RATIO" PLOT OF HIGGS

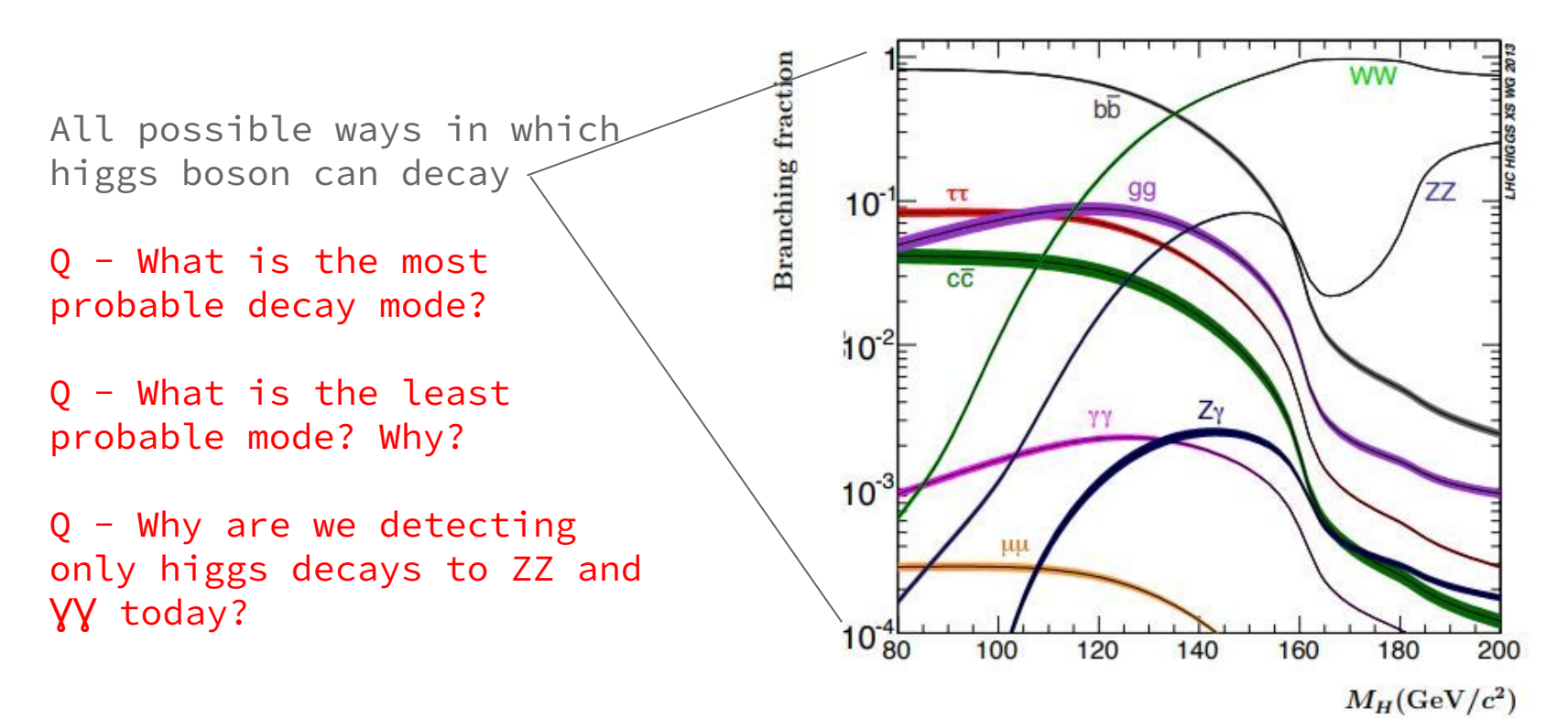

### **RECONSTRUCTING THE MASS**

. . .

• The ATLAS detector measures the momentum (energy) of final particles only e.g. electrons, muons, charged hadrons (photons, neutral hadrons).

Particle 1:  $(Px_1, Py_1, Pz_1, E_1)$ Particle 2:  $(Px_2, Py_2, Pz_2, E_2)$ 

• Using these "4-momenta" of final-state particles, we can **reconstruct the** invariant mass of the initial-state particle i.e. Z-boson or higgs.

 $M = sqrt[(E_2 - E_1)^2 - (Px_2 - Px_1)^2 - (Py_2 - Py_1)^2 - (Pz_2 - Pz_1)^2]$ 

• Invariant mass may or may not be equal to the rest mass of the particle.

### **RECONSTRUCTING THE MASS**

- However, due to the detector resolution (how precisely it can measure the four-momenta of various physics objects) and also the "real-ness" of the initial propagator particle, the reconstructed mass will be smeared around the true mass.
  - Mass distribution will appear as <u>a bell curve</u>.

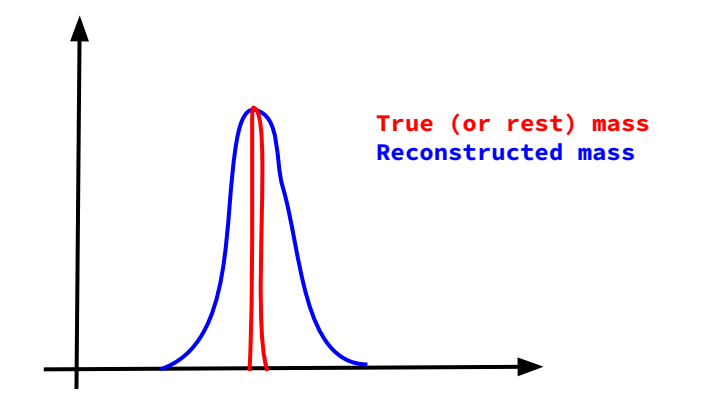

# HYPATIA SOFTWARE

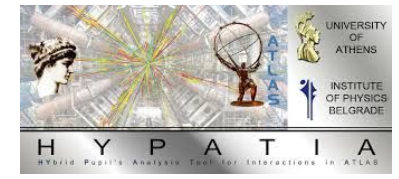

### (HYBRID PUPIL'S ANALYSIS TOOL FOR INTERACTIONS IN ATLAS)

- Event display tool to visualize collision events, both data and simulation.
- Gives a very realistic image of the interaction between each proton bunch crossing (an event) at the vertex.
- Detector activity shown is post-reconstruction i.e. after digitizing the electrical signals and classifying them into various physics objects (tracks and calo deposits).

## HYPATIA (LAUNCHING THE SOFTWARE)

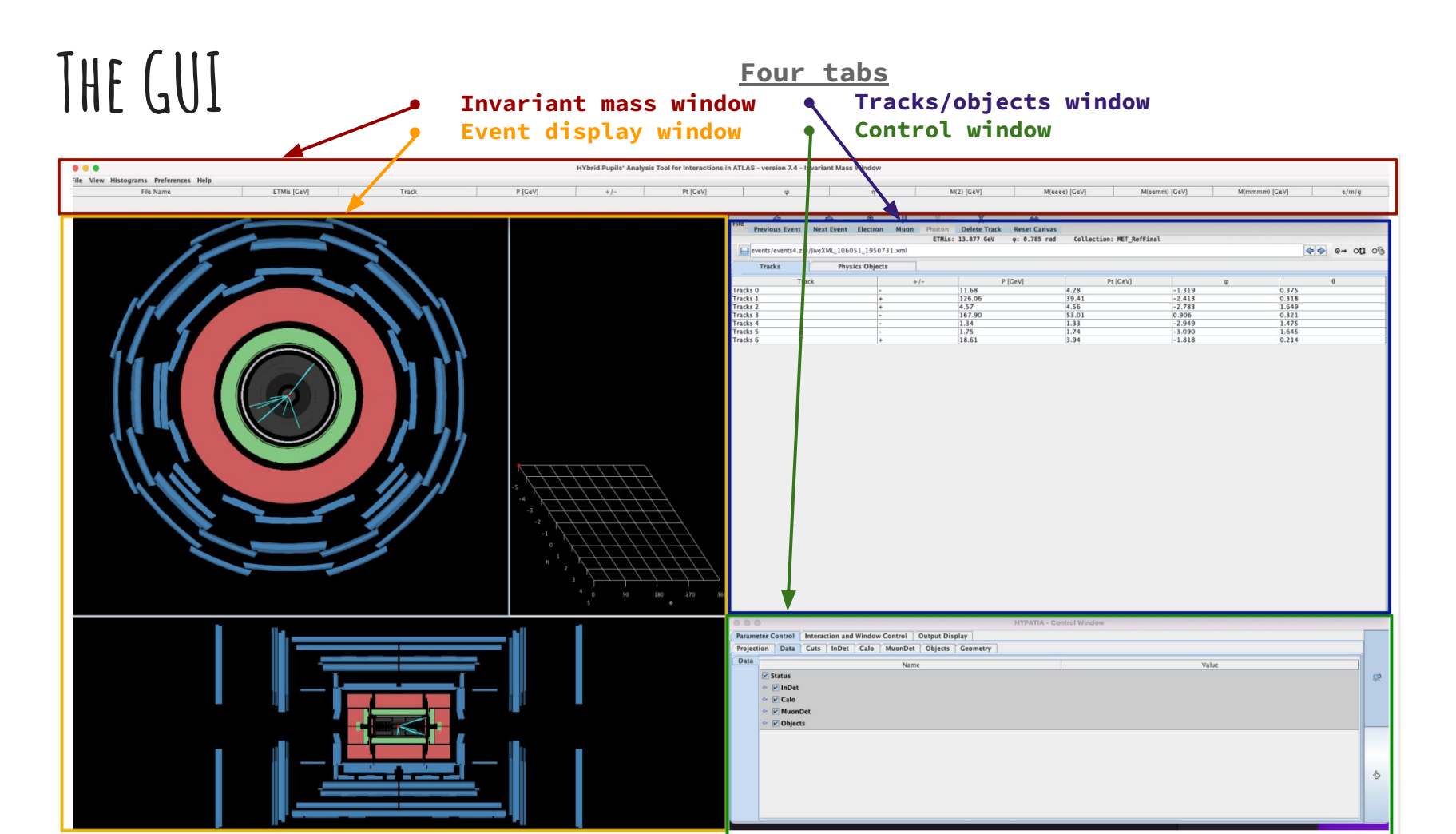

# HYPATIA SOFTWARE (LOADING THE DATASET)

Datasets are downloaded and can be found inside "events" folder of the Hypatia software.

|       |                      | 1             | HYPATIA - T | rack Mo | menta Wind  | ow           |      |                   |     | ×  |
|-------|----------------------|---------------|-------------|---------|-------------|--------------|------|-------------------|-----|----|
| File  | 4                    | •             | 8           | μ       | Y           | X            | 1    | $\Leftrightarrow$ |     |    |
| rile  | Previous Event       | Next Event    | Electron    | Muon    | Photon      | Delete Track | Rese | t Canv            | as  |    |
|       | ETMis                | s: 13.877 GeV | φ: 0.785    | rad     | Collection: | MET_RefFinal |      |                   |     |    |
|       | events/events4.zip/J | iveXML_106051 | _1950731.xm | I       |             |              | \$ ₽ | ⊙→                | ott | oB |
| (     | Tracks               | Physic        | s Objects   |         |             |              |      |                   |     |    |
|       | Track                | +/-           | P [Ge       | V]      | Pt [GeV]    | φ            |      |                   | θ   |    |
| Track | s 0                  | -             | 11.68       | 4       | .28         | -1.319       | 0.   | 375               |     |    |
| Track | s 1                  | +             | 126.06      | 3       | 39.41       | -2.413       | 0.   | 318               |     |    |
| Track | s 2                  | +             | 4.57        | 4       | .56         | -2.783       | 1.   | 649               |     |    |
| Track | s 3                  | -             | 167.90      | 5       | 3.01        | 0.906        | 0.   | 321               |     |    |
| Track | s 4                  | - 0           | 1.34        | 1       | .33         | -2.949       | 1.   | 475               |     |    |
| Track | s 5                  | -0            | 1.75        | 1       | 74          | -3.090       | 1.   | 645               |     |    |
| Track | s 6                  | +             | 18.61       | 3       | 3.94        | -1.818       | 0.   | 214               |     |    |

|      |            |                   | ŀ          | IYPATIA - Ti   | rack M   | omenta Windo | w            |             | _ 🗆 ×     |
|------|------------|-------------------|------------|----------------|----------|--------------|--------------|-------------|-----------|
|      | 4          |                   | \$         | 8              | <u>p</u> | Y            | X            | 4           | ⇒         |
| File | Previous   | Event Ne          | ext Event  | Electron       | Muor     | Photon       | Delete Track | Reset       | Canvas    |
|      |            | ETMis: 1          | 3.877 GeV  | φ: 0.785       | rad      | Collection:  | MET_RefFinal |             |           |
|      | events/eve | ents4.zip/JiveXI  | ML_106051_ | 1950731.xml    |          |              |              | \$ \$       | ⊙→ oti o% |
|      | Tracks     |                   | Physics    | s Objects      |          |              |              |             |           |
|      | Tra        | ck                | +/-        | P [Ge          | V]       | Pt [GeV]     | φ            |             | θ         |
| Trac | ks 0       |                   |            | 11.68          | 40 A     | 4.28         | -1.319       | 0.3         | 375       |
| Trac | ks 1       |                   | +          | 126.06         |          | 39.41        | -2.413       | 0.3         | 318       |
| Trac | ks 2       |                   | 10         |                | 0-       |              |              | 1           |           |
| Trac | KS 3       |                   |            |                | Op       | en           |              |             | ^         |
| Trac | ks 5       | -                 |            |                |          |              |              |             |           |
| Trac | ks 6       | Look In:          | events     |                |          |              | ▼ A          |             |           |
|      |            | -                 |            |                |          |              |              | s           |           |
|      |            | events4           | 1. zip     |                |          |              |              |             |           |
|      |            | groupA            | zip        |                |          |              |              |             |           |
| :    |            |                   | zip        |                |          |              |              |             |           |
|      |            | <b>3</b>          |            |                |          |              |              |             |           |
|      |            |                   |            |                |          |              |              |             |           |
| ]    |            |                   |            |                |          |              |              |             |           |
|      |            |                   |            |                |          |              |              |             |           |
|      |            |                   |            |                |          |              |              |             |           |
|      |            |                   |            |                |          |              | derau        | It location | n         |
|      |            | File Name         | 1          |                |          |              |              |             |           |
|      |            | ine <u>n</u> ume. |            | 2.2 X 2.2      |          |              |              |             | -         |
|      |            | Files of Typ      | pe: .xml,  | .zip, .gzip, . | gz       |              |              |             |           |
|      |            |                   |            |                |          |              |              |             |           |
|      |            |                   |            |                |          |              | Open         | Cancel      |           |

### WHAT WILL YOU SEE?

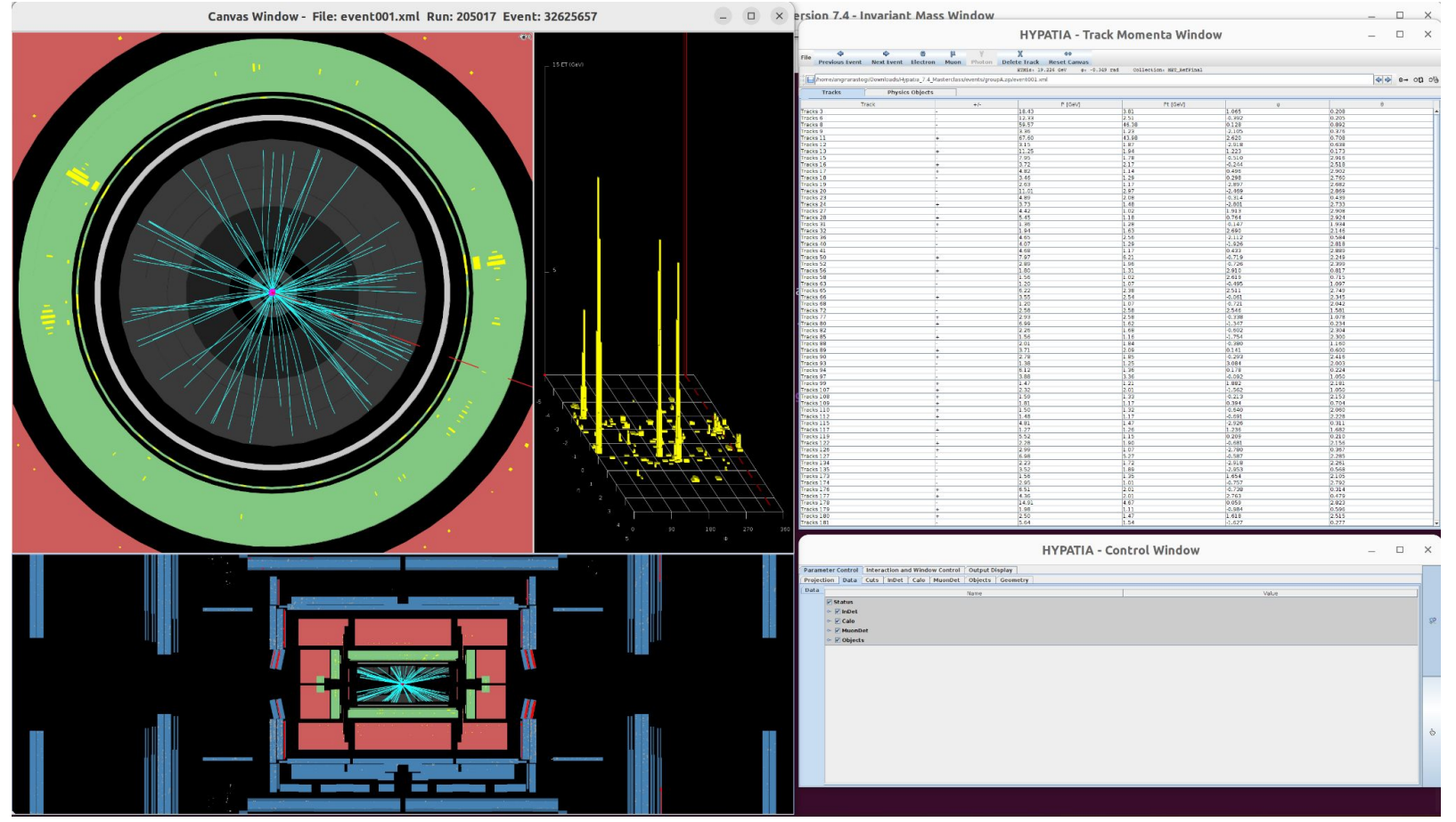

### WHAT WILL YOU SEE?

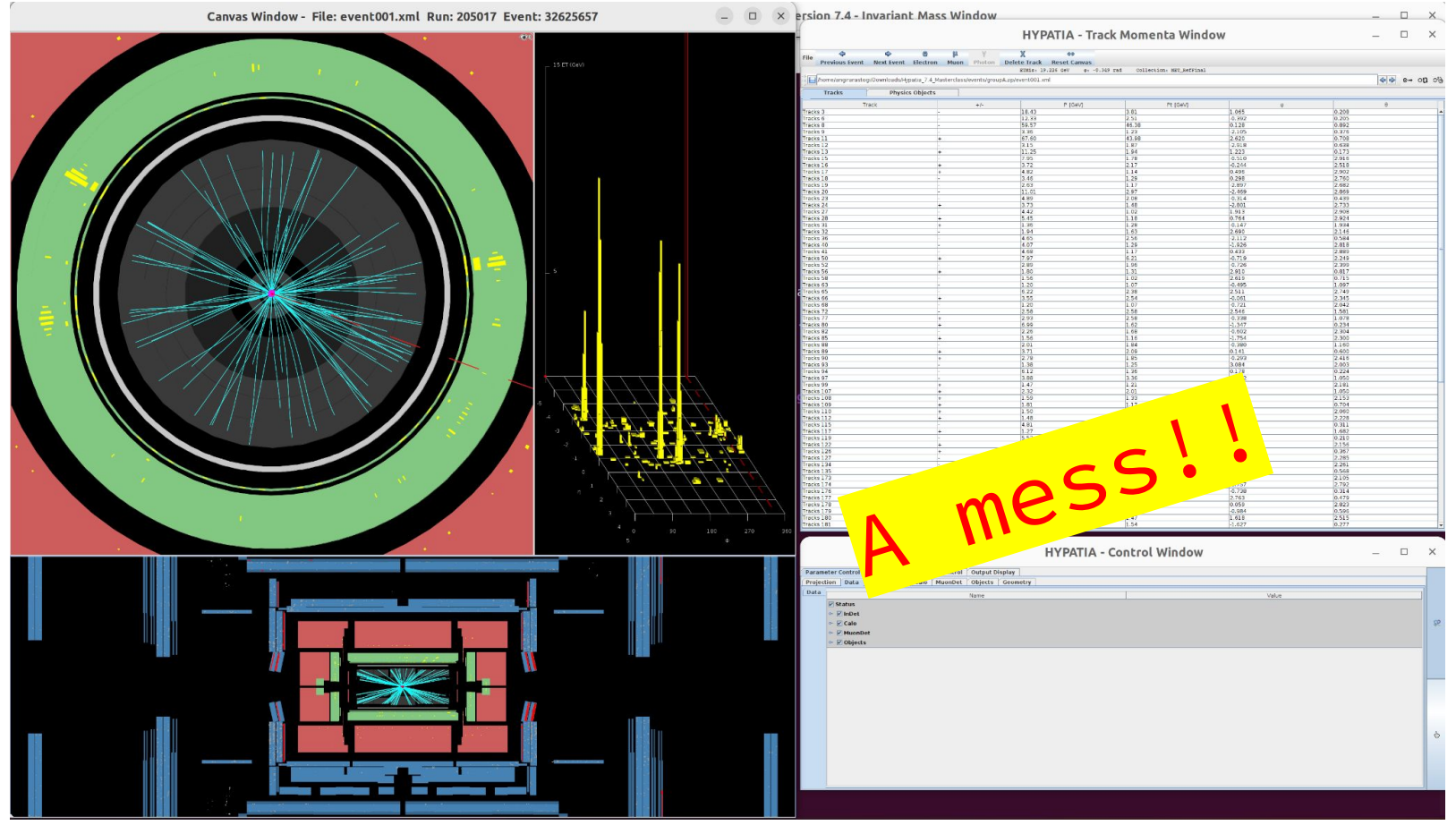

# HYPATIA SOFTWARE (ADDING CUTS)

### DEFAULT SELECTIONS

|            |                                                       | IYPATIA - Control Window | - • × |
|------------|-------------------------------------------------------|--------------------------|-------|
| Parameter  | Control Interaction and Window Control Output Display |                          |       |
| Projection | Data Cuts InDet Calo MuonDet Objects Geometry         |                          |       |
| InDet      | Name                                                  | Value                    |       |
| Calo       | er (Pt)                                               | > 1.0 GeV                |       |
| Objects    | □  P12                                                | < 700.0 MeV              |       |
| ATLAS      | e'  d0                                                | < 2.5 mm                 |       |
|            | 20                                                    | < 20.0 cm                |       |
|            | 🗆 (dð Loose)                                          | < 2.0 cm                 |       |
|            | 20-2Vtx                                               | < 2.5 mm                 |       |
|            | Layer                                                 | > 0                      |       |
|            | Number Pixel Hits                                     | >= 2                     |       |
|            | Number SCT Hits                                       | >- 7                     |       |
|            | Number TRT Hits                                       | >- 15                    | 2     |
|            | Sim. Particle PDG-ID                                  | < 40                     |       |
|            | Sim. Particle Barcode                                 | - 0                      |       |
|            | Sim. Particle Type                                    | charged hadron           |       |
|            | SimVertex                                             |                          |       |
|            | SCT/Pixel                                             | All                      | ×     |
|            | TRT_DriftCircle                                       | All                      | •     |
|            | _ η module                                            | >= 0                     |       |
|            |                                                       | >- 0                     |       |
|            | Track Index                                           |                          |       |
|            | Hits By SimTrack                                      | All                      | *     |
|            | Hits By RecTrack                                      | All                      | ×     |
|            | Hits By Segment                                       | All                      | ×     |
|            | Hit Type                                              | All                      | × 1   |
|            | Group                                                 | > 0                      |       |
|            | TRT Threshold                                         | high                     | ×     |
|            | TRT Noise Cut                                         |                          |       |
|            | TRT Time Over Threshold                               | > 20.0                   |       |
|            | Author                                                |                          |       |
|            | RVX tracks                                            | >- 3                     |       |
|            | RVx primary only                                      | >= 1                     |       |

#### Try changing tracks |Pt| to 5 GeV or 10 GeV. Look at the highest pT tracks first.

Canvas Window - File: event001.xml Run: 205017 Event: 32625657

- C × ersion 7.4 - Invariant Mass Window

X

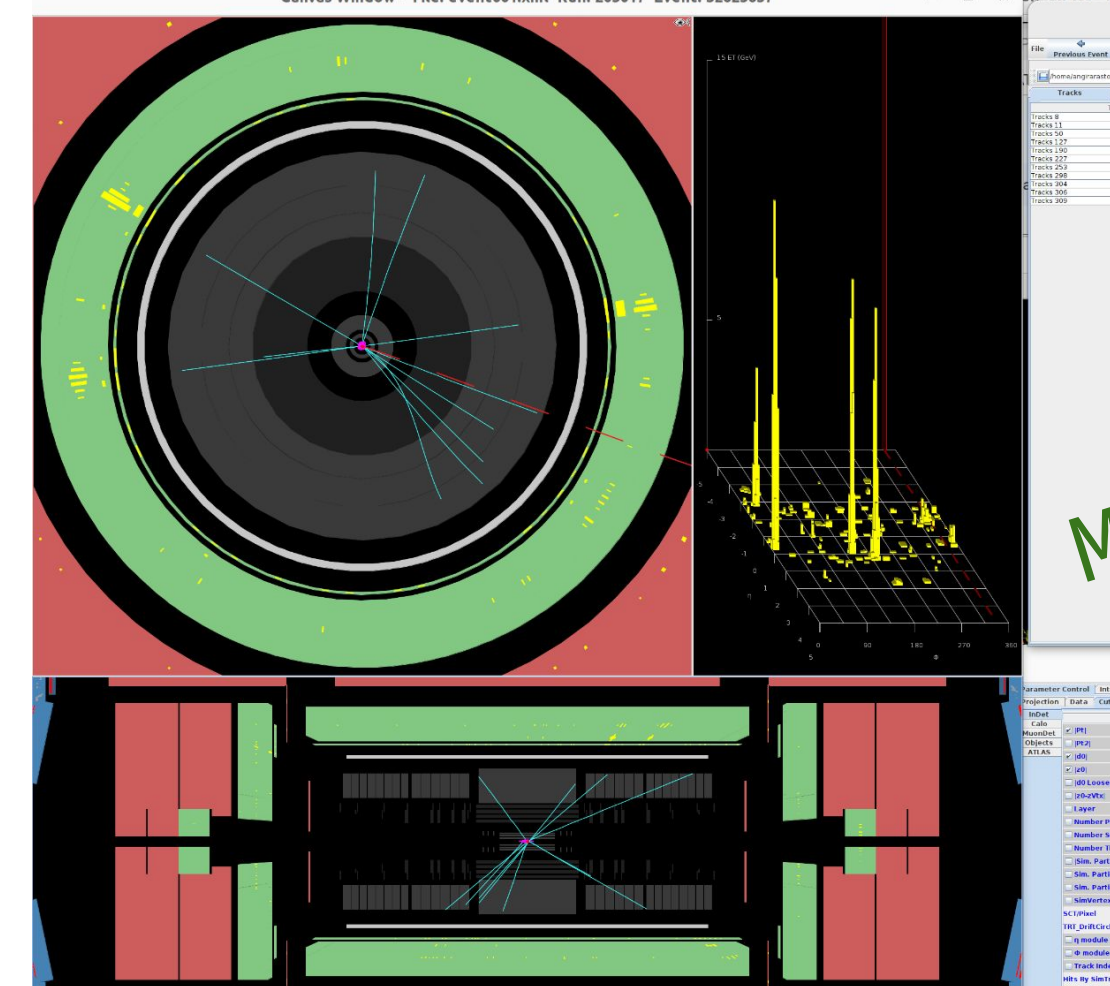

|                                                                                                    | μ γ χ ↔                                                                                |                                |                                           |       |       |
|----------------------------------------------------------------------------------------------------|----------------------------------------------------------------------------------------|--------------------------------|-------------------------------------------|-------|-------|
| Previous Event Next Event Electron                                                                                                    | Muon Photon Delete Track Reset Canva<br>armis: 19.226 gev e                            | s 0.340 rad Collection: MET Re | frinal                                    |       |       |
| home/angirarastog/Downloads/Hypatia_7.4_Mast                                                                                                    | terclass/events/group4.zp/event001.xml                                                 |                                |                                           |       |       |
| Tracks Physics Objects                                                                                                    | e/- P (Gelv)                                                                           | Pt IGeV                        | 0 9                                       |       | 8     |
| Iracks 8<br>Tracks 11 +                                                                                                    | 59.57                                                                                  | 46.38                          | 0.128                                     | 0.892 |       |
| racks 50 +                                                                                                    | 7.97                                                                                   | 6.21                           | 0.719                                     | 2.249 |       |
| Tracks 190 +                                                                                                    | 80.16                                                                                  | 40.04                          | -2.991                                    | 0.523 |       |
| Tracks 253                                                                                                    | 7.00                                                                                   | 5.27                           | -3.043                                    | 2.289 |       |
| Tracks 298 -<br>Tracks 304 +                                                                                                    | 40.06                                                                                  | 37.80                          | -0.374                                    | 1,909 |       |
| fracks 305 -                                                                                                    | 6.93                                                                                   | 5.56                           | 1.443                                     | 2.210 |       |
|                                                                                                    | -n k                                                                                   | pet                            | te                                        | ٢     | •     |
| MU                                                                                                    |                                                                                        |                                |                                           |       |       |
| anter Contral Estruction and Window Contra                                                                                                    | HYPATIA<br>el : Osepet Ungelay<br>el : Osepet Ungelay<br>Tarse<br>Tarse                | A - Control Windo              | W                                         |       | ×     |
| America Contral Estimation and Window Contra<br>Series Total Cafe Inter Cafe Month<br>Cafe                                                                                                    | HYPATIA<br>ef : Oospen Ungday  <br>ef : Objects : Geometry :<br>tures                  | A - Control Windo              | W                                         |       | ×     |
| rameter Control Enteraction and Windows Control<br>jordino Taba Coris Inder Calo Monoto<br>PORT                                                                                                    | HYPATIA<br>of Oregan Display  <br>at Objects   Geometry  <br>Jone                      | A - Control Windo              | W                                         |       | X     |
| ranter Contra <sup>®</sup> Interaction and Window Contra<br>general Data <sup>®</sup> Cots <sup>®</sup> Interaction<br>Cots <sup>®</sup> Cots <sup>®</sup> Inter <sup>®</sup> Cala <sup>®</sup> Househo<br>Cots <sup>®</sup> Cots <sup>®</sup> Inter <sup>®</sup> Cala <sup>®</sup> Househo<br>Cots <sup>®</sup> Cots <sup>®</sup> Inter <sup>®</sup> Cala <sup>®</sup> Househo<br>Cots <sup>®</sup> Cots <sup>®</sup> Inter <sup>®</sup> Cala <sup>®</sup> Househo<br>Cots <sup>®</sup> Cots <sup>®</sup> Inter <sup>®</sup> Cala <sup>®</sup> Househo<br>Cots <sup>®</sup> Cots <sup>®</sup> Inter <sup>®</sup> Cala <sup>®</sup> Househo<br>Cots <sup>®</sup> Cots <sup>®</sup> Inter <sup>®</sup> Cots <sup>®</sup> Cots | HYPATIA<br>el_osepetOspiry_<br>et_ologists_consetty_<br>none                           | A - Control Windo              | W                                         |       | ×     |
| rameter Central Interaction and Vindows Contra<br>operation Toda Cons Infort Calls Monotor<br>Mode<br>Model (PR)<br>Belefst   PP2<br>  (a)<br>  (a)<br>  (b) Censer                                                                                                    | HYPATIA<br>al_Output Display  <br>at_Objects   Goostry  <br>Name                       | A - Control Windo              | W                                         |       | ×     |
| Anneter Central Detraction and Window Contro<br>jorden Data Cots Indet Cala Housen<br>Cala Cots Indet Cala Housen<br>Cala Cots Indet Cala Housen<br>Cala Cots Indet Cala Housen<br>Cala Cots Indet Cala Housen<br>Cala Cots Indet Cala Housen<br>Cala Cots Indet Cala Housen<br>Cala Cots Indet Cala Housen<br>Cots Indet Cala Cots Indet Cala Housen<br>Cots Indet Cala Cots Indet Cala Housen<br>Cots Indet Cala Cots Indet Cala Indet Cots<br>Indet Cots Indet Cala Indet Cots<br>Indet Cots Indet Cala Indet Cots<br>Indet Cots Indet Cala Indet Cots<br>Indet Cots Indet Cots Indet Cots<br>Indet Cots Indet Cots Indet Cots Indet Cots<br>Indet Cots Indet Cots Indet Cots<br>Indet Cots Indet Cots Indet Cots<br>Indet Cots Indet Cots Indet Cots Indet Cots<br>Indet Cots Indet Cots Indet Cots Indet Cots<br>Indet Cots Indet Cots Indet Cots Indet Cots Indet Cots<br>Indet Cots Indet Cots                                                                                                    | HYPATIA<br>al_Oarpot titophy  <br>al_Oarpot titophy  <br>al_Oarpot titophy  <br>htms   | A - Control Windo              | W                                         |       | X     |
| ameter Control   Interaction and Windows Control<br>(ordin   Gala   Gotts   Initial   Gala   Monotor<br>Gotts   [PF2]<br>(ordin   Gala   Gotts   Initial   Gala   Monotor<br>Gotts   [PF2]<br>(ordin   Gala   Gotts   Initial   Gala   Gala                                                                                                    | HYPATIA<br>d [ 0 organ Display ]<br>d [ Objects ] @constry ]<br>hans                   | A - Control Windo              | W                                         |       | ×     |
| ameter Control   Interaction and Window Control<br>(control data Gals Inder Cale Monolo<br>data Gals   inder Cale Monolo<br>data Gals   inder Cale Monolo<br>data G                                                                                                    | HYPATIA<br>d Oorpot Display  <br>d Objects   Geometry  <br>Exers                       | A - Control Windo              | W                                         |       | X     |
| ameter Control   Information and Window Control<br>inform   Turkar   Calls   Neurophol<br>inform   Turkar   Calls   Neurophol<br>inform   Calls   Neurophol<br>inform   Calls   Ca                                                                                                    | HYPATIA<br>el `output Display ]<br>el 'Output Display ]<br>ar 'Objects `output<br>None | A - Control Windo              | W                                         |       | × ×   |
| aneter Contrel Interaction and Window Contre<br>Jordan Data Catis Index Contre<br>Cotta Catis Index Contre<br>andet PP1<br>A (d)<br>A (d)                                                                                                    | HYPATIA<br>of organ topby  <br>of objects   connectry  <br>topic                       | A - Control Windo              | W                                         |       | X     |
| ameter Control    Intraction and Window Control<br>protein    Data    Cala    Mountor<br>Cala<br>Cala<br>Cala<br>Cala<br>Cala<br>Cala<br>Cala<br>Cal                                                                                                    | HYPATIA<br>el_outputDisplay]<br>el_Objects_Goometry<br>Nona                            | A - Control Windo              | W                                         |       | ×     |
| ameter Central Interaction and Window Centra<br>(arction Data) Cotts Interaction and Window Centra<br>(arction Data) Cotts Interaction and Window Centra<br>(arction Data) Cotts Interaction and Window Centra<br>(arction Data) Cotts Interaction and Window Centra<br>(arction Data) Cotts Interaction and Window Centra<br>(arction Data) Cotts Interaction<br>(arction Data) Cotts Interaction<br>(arcti                                                                                                    | HYPATIA<br>of Oregan Display  <br>at Objects   Osawaty  <br>Name                       | A - Control Windo              | Value                                     |       | X     |
| ameter Contral    Interaction and Window Contr<br>jording   Data    Cols    MontPark<br>Cols<br>Cols                                                                                                    | HYPATIA<br>a] Output Display ]<br>a] Output Display ]<br>Tores                         | A - Control Windo              | <b>W</b><br>value                         |       |       |
| anote Control Interaction and Window Control<br>(control Control Interaction and Window Control<br>(control Control Control Control<br>(control Control Control Control<br>(control Control Control<br>(control Control Control Control<br>(control Control Control Control Control<br>(control Control Control Control Control<br>(control Control Control Control Control<br>(control Control Control Control Control Control Control Control<br>(control Control Control Control Control Control Control Control Control<br>(control Control Co                                                                                                    | HYPATIA<br>o organ binglay  <br>at   Olders   Generary  <br>Name                       | A - Control Windo              | ₩<br>\\\\\\\\\\\\\\\\\\\\\\\\\\\\\\\\\\\\ |       |       |
| ameter Contral    Interaction and Window Contr<br>(artistan - Data - Cafa - Interaction<br>cafa - Cafa - Cafa - Interaction<br>cafa - Cafa - Cafa - Interaction<br>cafa - Cafa - Cafa - Interaction<br>cafa - Cafa - Cafa - Interaction<br>cafa - Cafa - Cafa - Interaction<br>cafa - Cafa - Cafa - Interaction<br>cafa - Cafa - Cafa - Interaction<br>cafa - Cafa - Cafa - Interaction<br>cafa - Cafa - Cafa -                                                                                                    | HYPATIA<br>al Conpetitively  <br>al Objects Connectry  <br>Nore                        | A - Control Windo              | W                                         |       |       |
| ameter Control Interaction and Window Exertin<br>lection Data Core Index I all Meanson<br>Core<br>Core                                                                                                    | HYPATIA<br>d Output Display  <br>d Output Display  <br>Arrow                           | A - Control Windo              | W Value                                   |       | - C X |
| ameter Control Setraction and Window Control<br>genters Duta Cots Intel Cala Househo<br>Cala Cots Intel Cala Househo<br>Cala Cots Intel Cala Househol<br>Inter Cala Cots Intel Cala Househol<br>Son Particle Pool<br>Son Particle Pool<br>Son Part                                                                                                    | HYPATIA<br>el : corpor tingén  <br>el : Okjeds : Geométry :<br>tores                   | A - Control Windo              | W                                         |       |       |
| A spectra Control Decreation and Window Control  Total Colling  Total Colling  T                                                                                                    | HYPATIA<br>of Orderat Display  <br>ef Objects [ doomstry ]<br>trans                    | A - Control Windo              | W                                         |       |       |

### NOW WHAT?

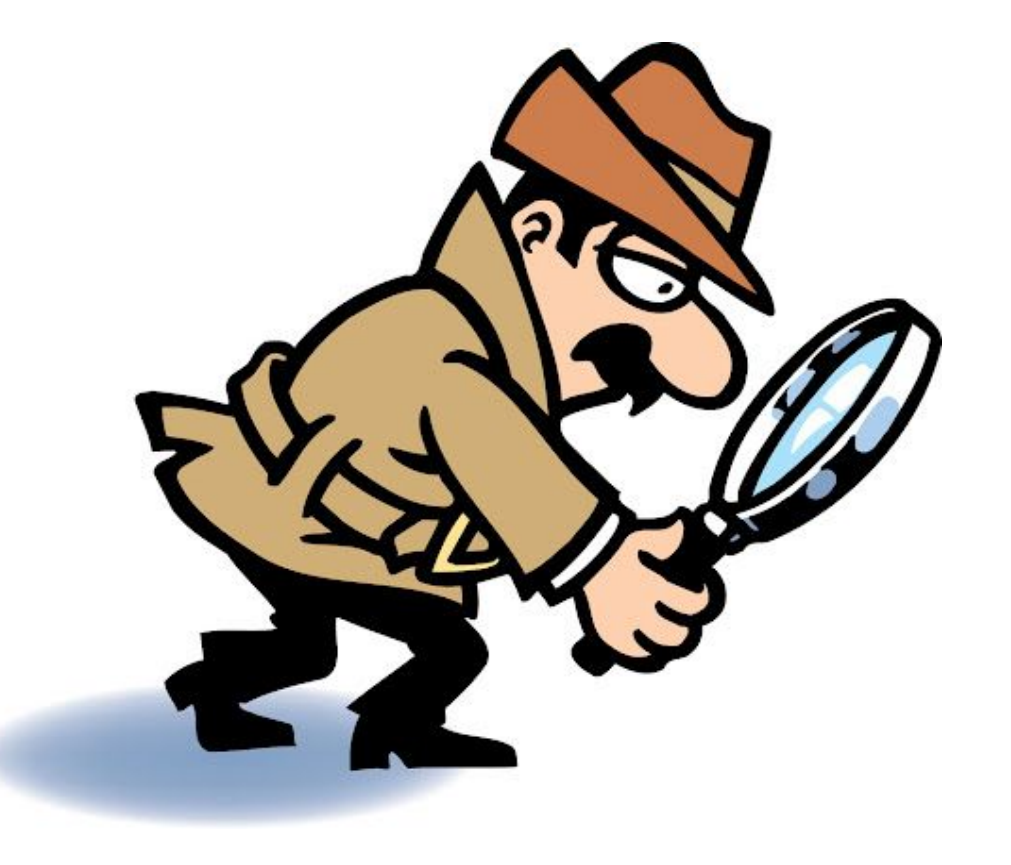

Time to find the interesting events.

How? Look for evidence of their decays!!

### HYPATIA SOFTWARE (PARTICLE IDENTIFICATION)

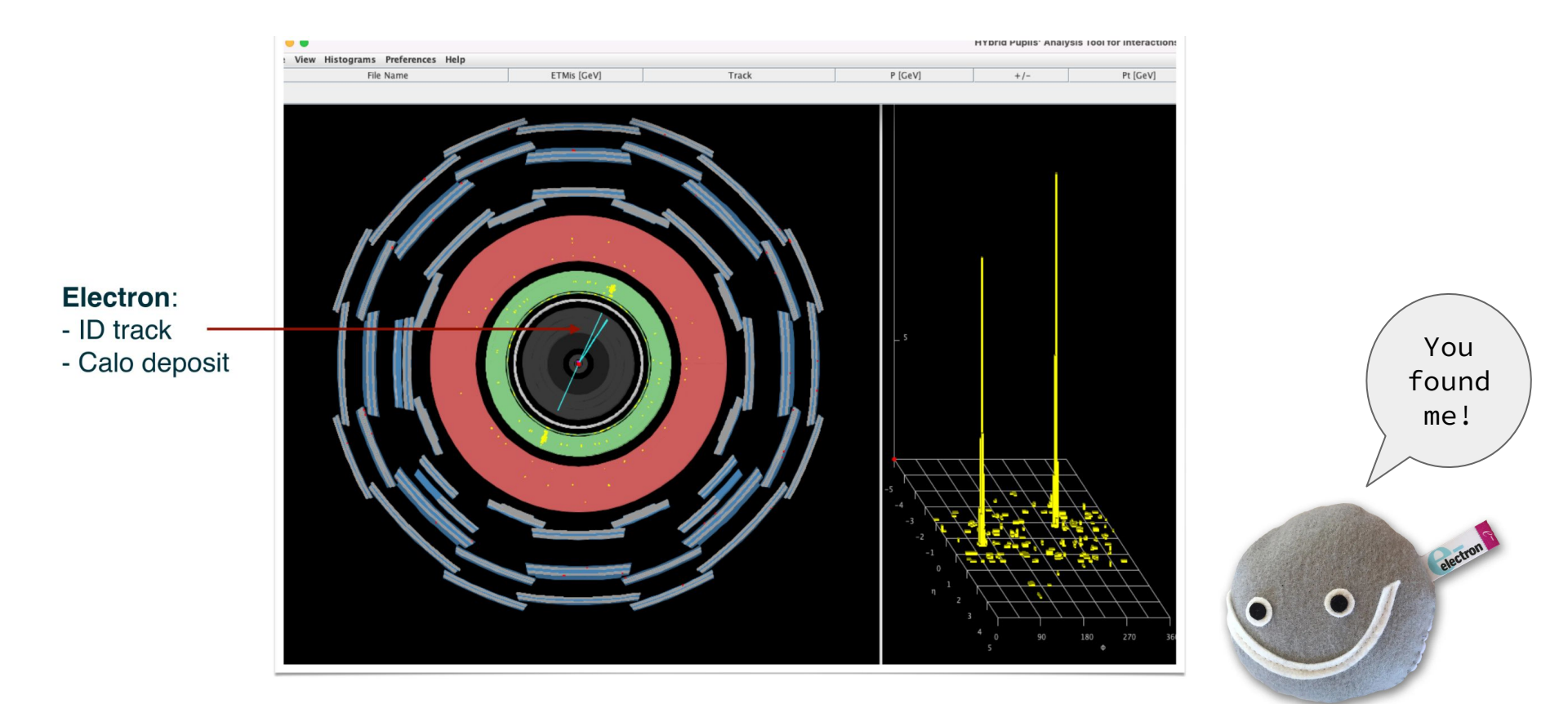

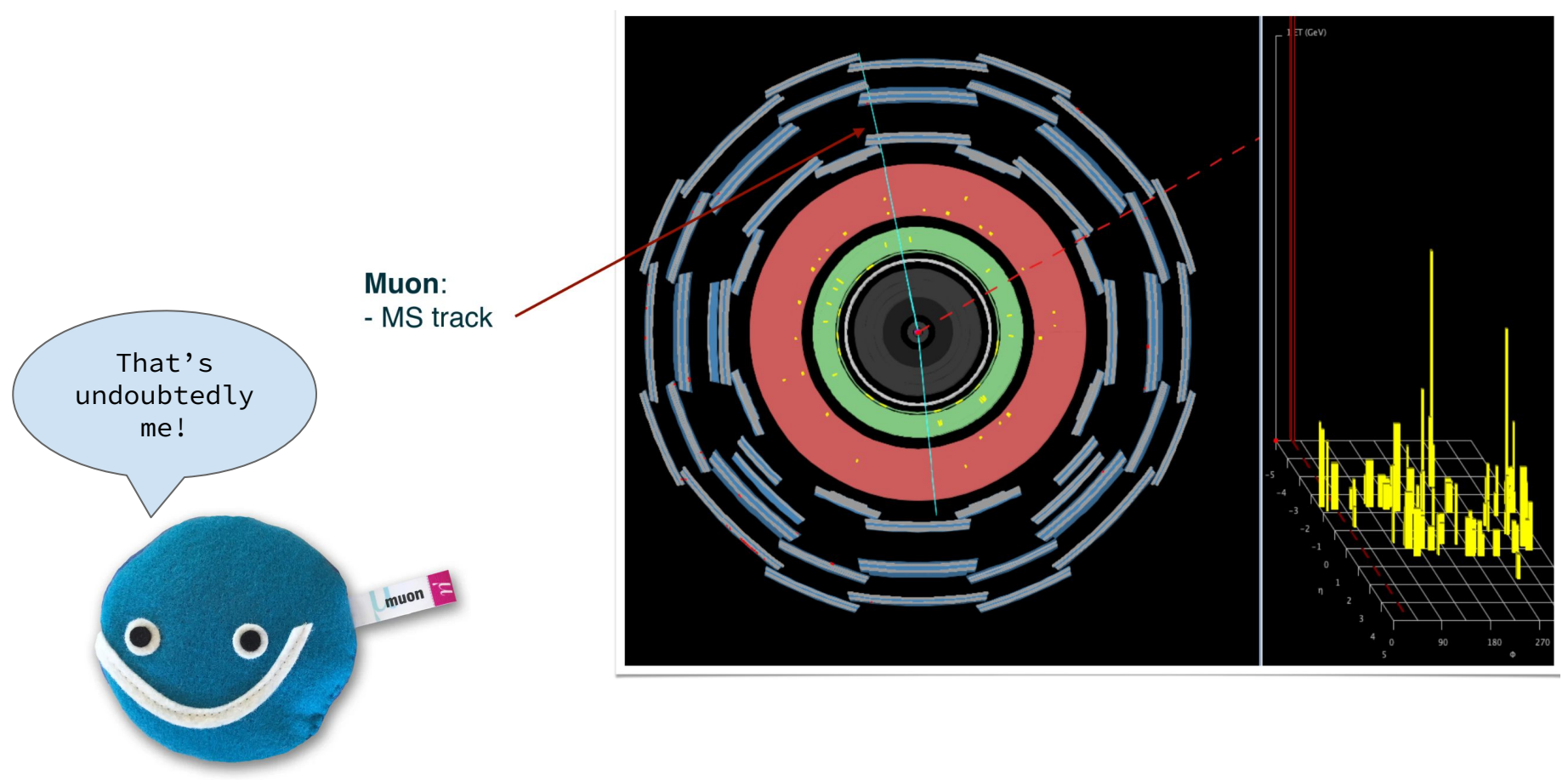

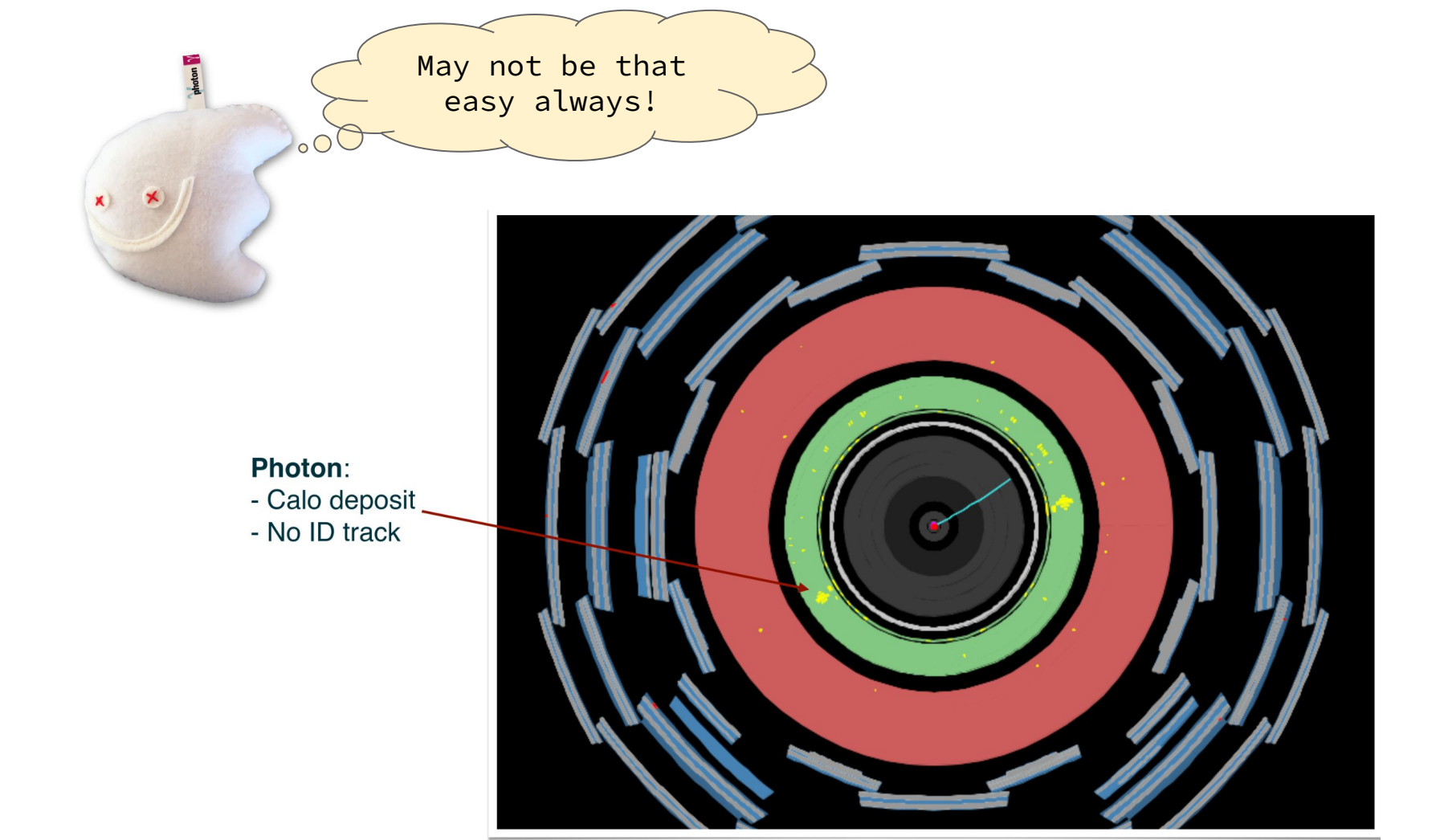

#### Neutrinos

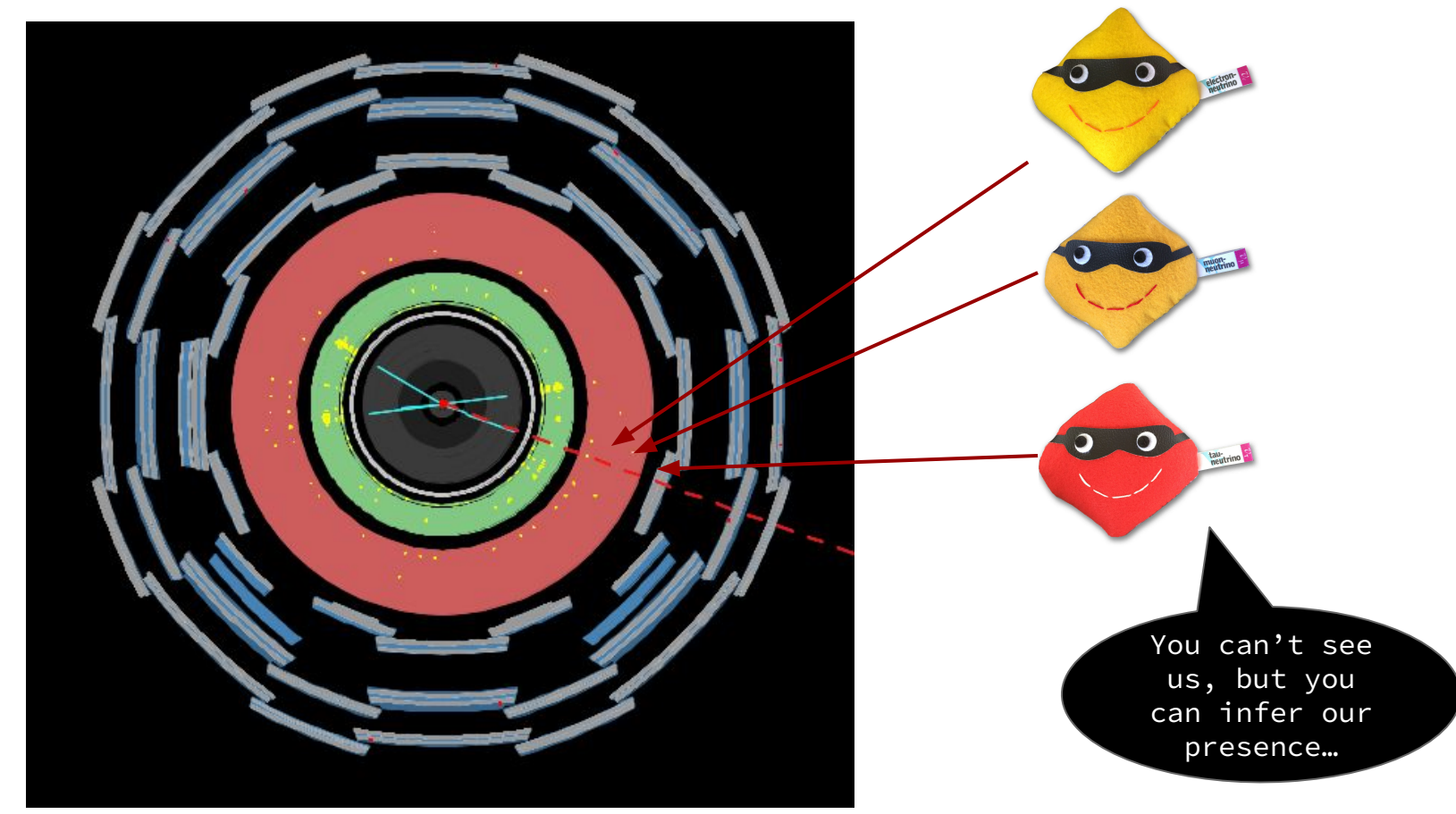

## HYPATIA SOFTWARE (FROM PARTICLES TO EVENTS)

### COMMON SCENARIOS

- Two electrons opposite-sign (e+e-)
  - Two tracks pointing to two calo deposit.
- Two muons, opposite-sign ( $\mu$ + $\mu$ -)
  - $\circ$   $\,$  Two tracks going all the way up to muon detectors.

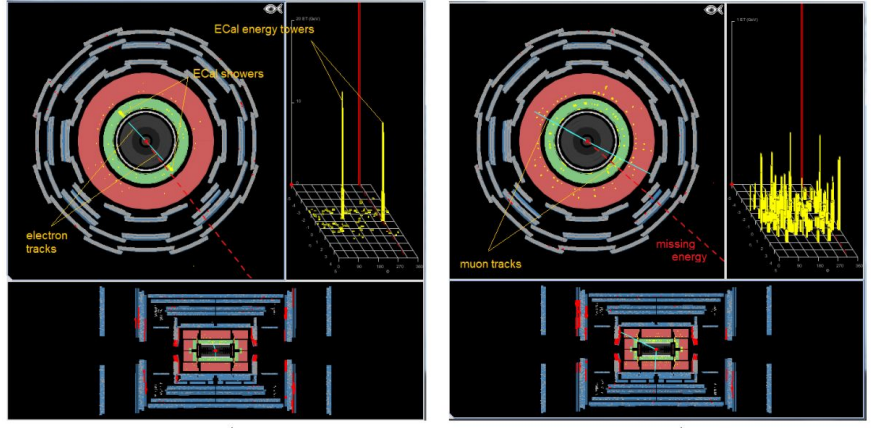

Dielectron or e<sup>+</sup>e<sup>-</sup> event.

### COMMON SCENARIOS

• Four leptons (e+e-e+e-, e+e- $\mu$ + $\mu$ -,  $\mu$ + $\mu$ - $\mu$ + $\mu$ -)

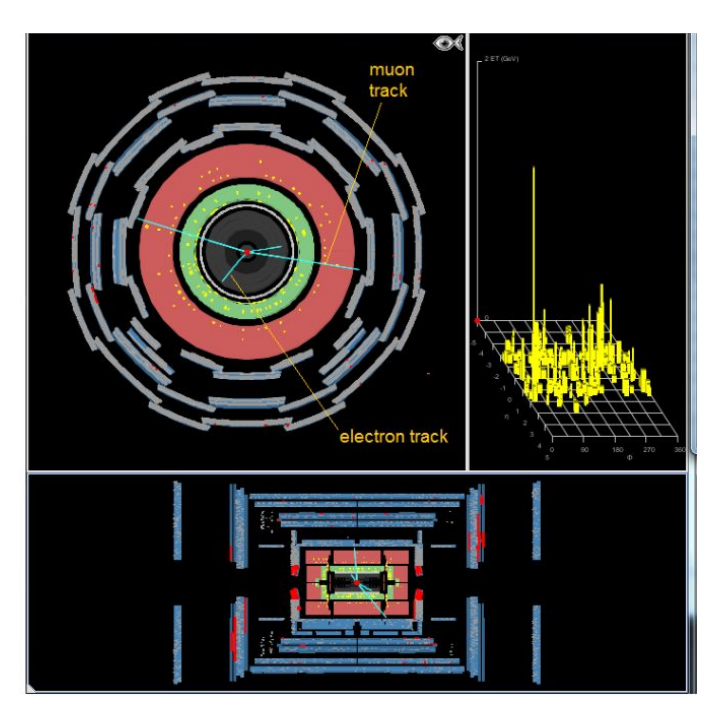

### COMMON SCENARIOS

- Two unconverted photons (YY)
  - $\circ$   $\;$  Two calorimeter deposits without any associated tracks.

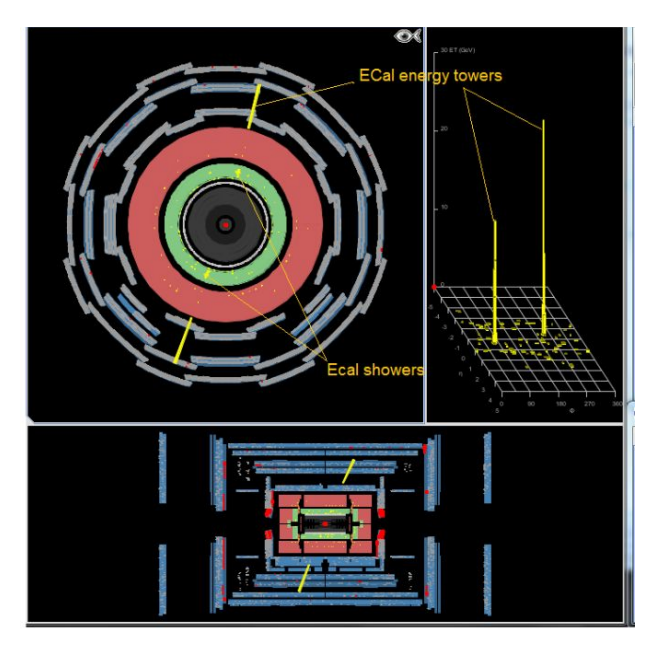

### WHAT'S HAPPENING HERE?

|          | //        |          |        |       |
|----------|-----------|----------|--------|-------|
| Tracks   | Physics O | bjects   |        |       |
| Track    | P [GeV]   | Pt [GeV] | φ      | θ     |
| Object 0 | 106.15    | 52.96    | 1.673  | 0.522 |
| Object 1 | 53.31     | 41.32    | -1.512 | 2.255 |

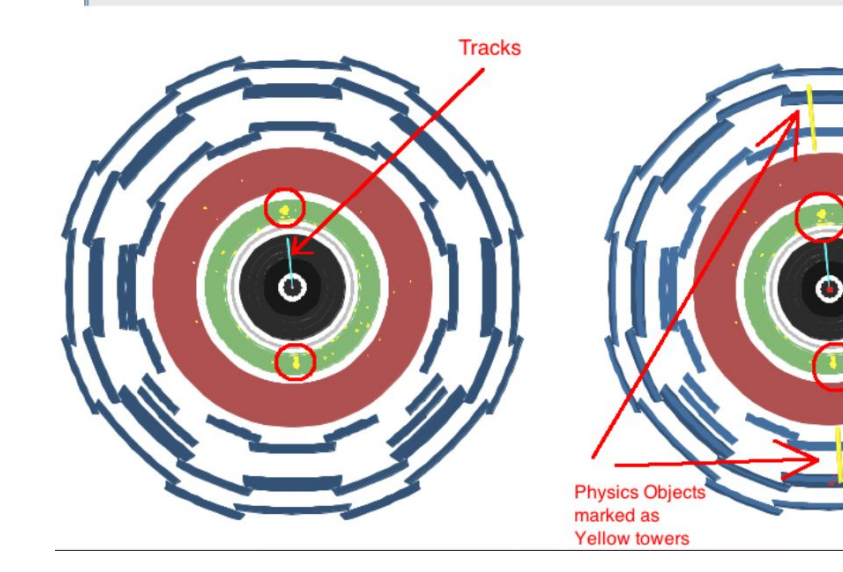

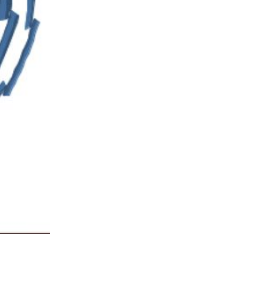

### HYPATIA SOFTWARE (RECONSTRUCTING THE INVARIANT MASS)

### EVENTS WITH 2-TRACKS

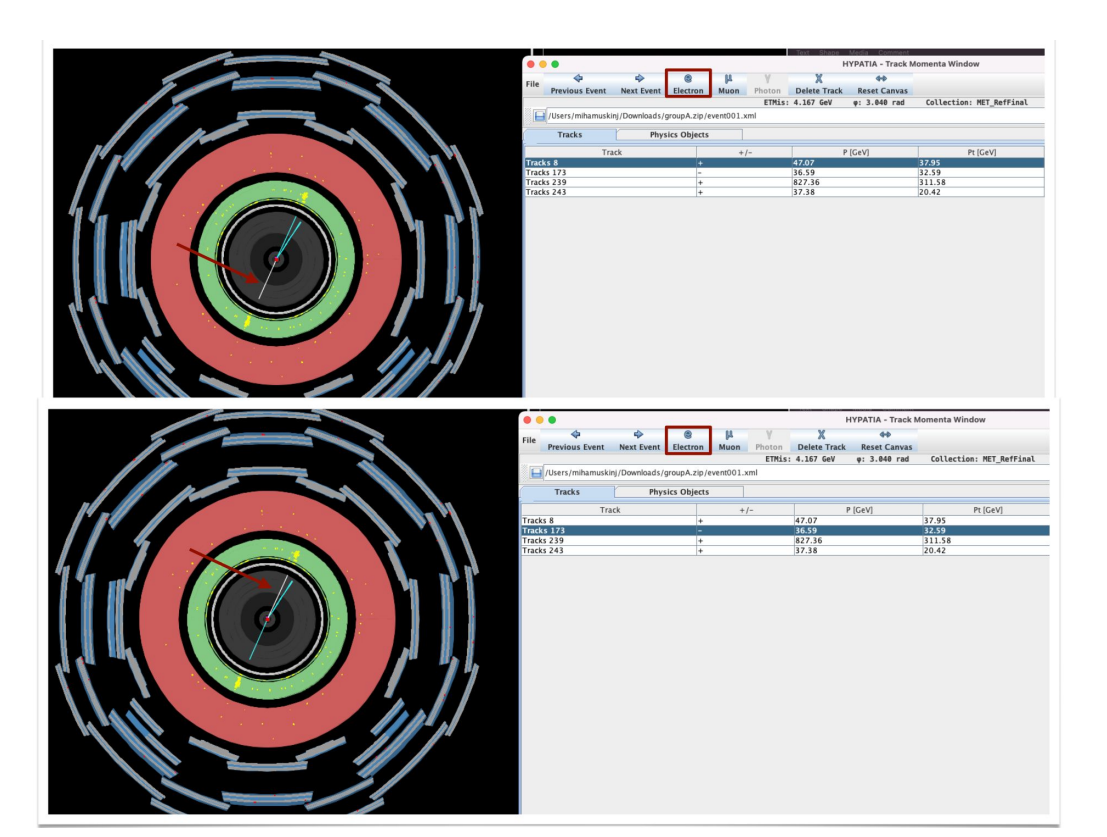

- Click on the track and see it on the event display tab
- If it looks like an electron (or muon), click on the electron (or muon) on the tab above.
- This will insert the objects in the invariant mass tab.
- Make sure to select tracks with opposite charge but same type (electron or muon).

Q- Why?

### CHECK THE RECONSTRUCTED INITIAL-STATE OBJECT

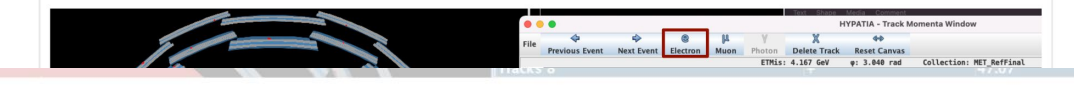

• • •

HYbrid Pupils' Analysis Tool for Interactions in ATLAS - version 7.4 - Invariant Mass Window

| File View Histograms Preferences Help |         |             |            |         |   |          |        |        |            |
|---------------------------------------|---------|-------------|------------|---------|---|----------|--------|--------|------------|
| Fil                                   | le Name | ETMis [GeV] | Track      | P [GeV] | + | Pt [GeV] | φ      | η      | M(2) [GeV] |
| event001.xml                          |         | 4.167       | Tracks 8   | 47.1    | + | 37.9     | -1.978 | -0.680 | 82.729     |
|                                       |         |             | Tracks 173 | 36.6    | - | 32.6     | 1.132  | 0.491  |            |

### Probably $Z \rightarrow e+e-$

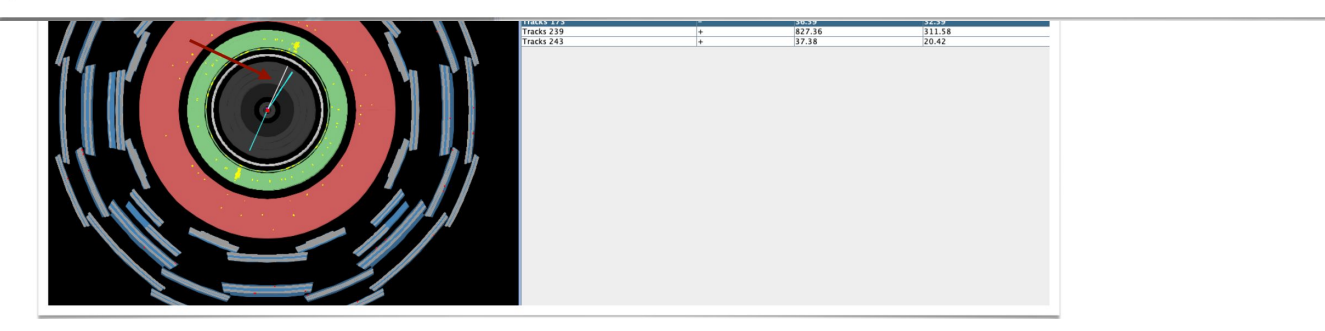

### EVENTS WITH 2-CALO OBJECTS

Note: For photons, need to click on the "Physics objects" tab.

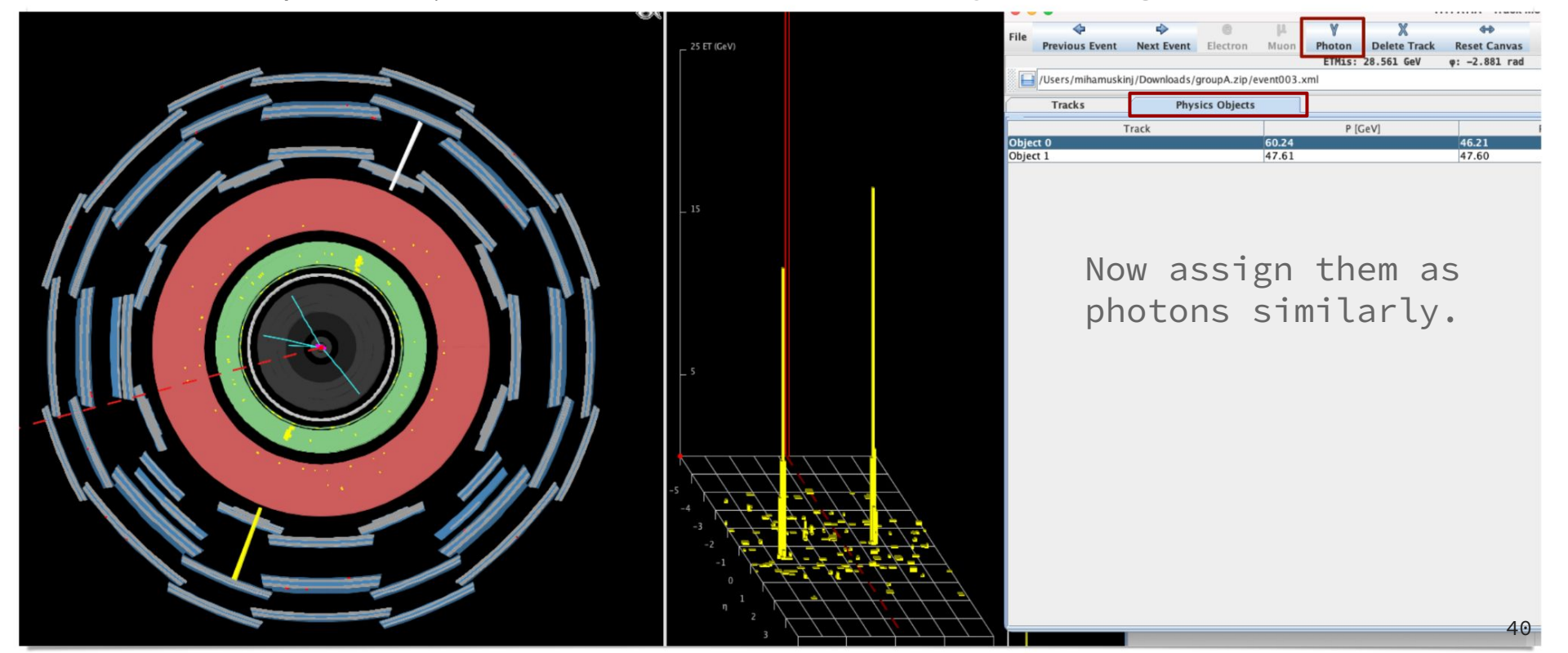

### CHECK THE RECONSTRUCTED INITIAL-STATE OBJECT

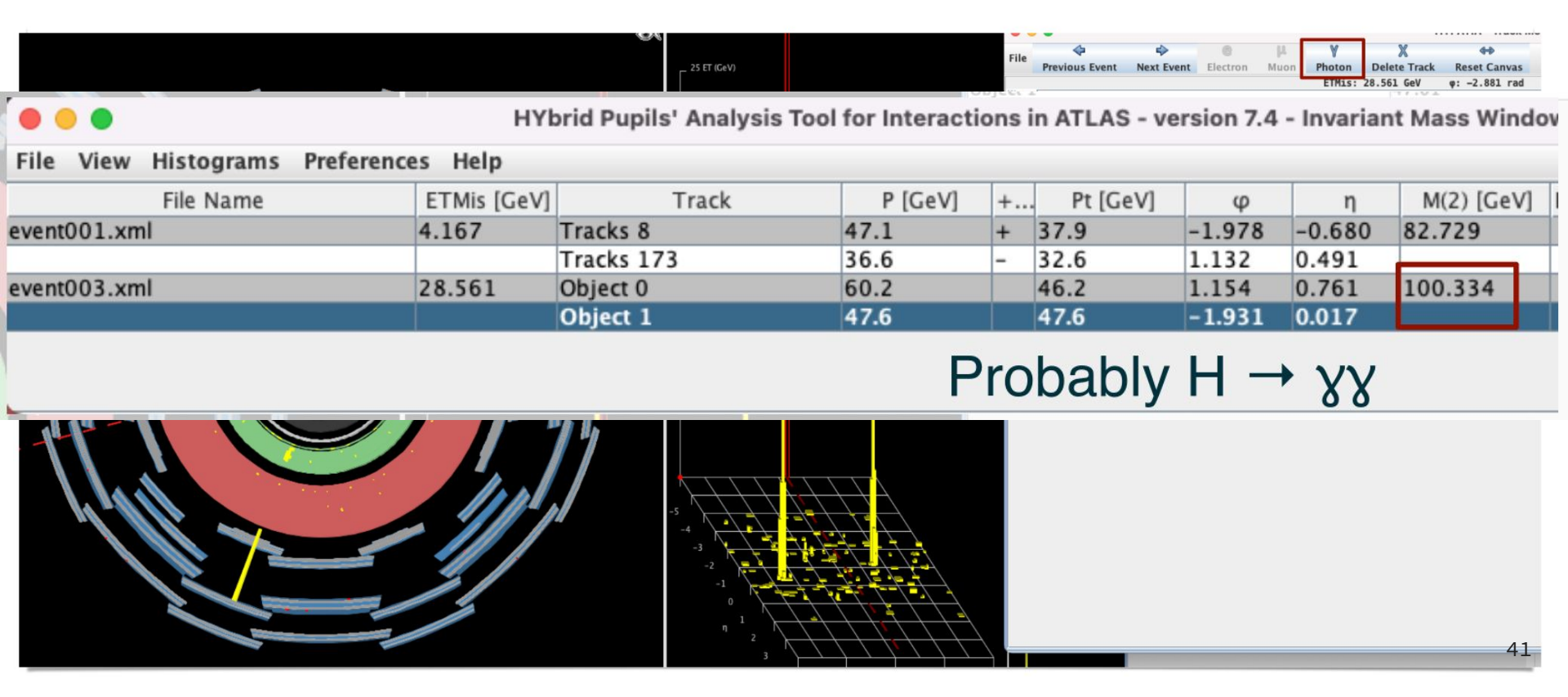

### WHAT ABOUT EVENTS WITH 4-TRACKS?

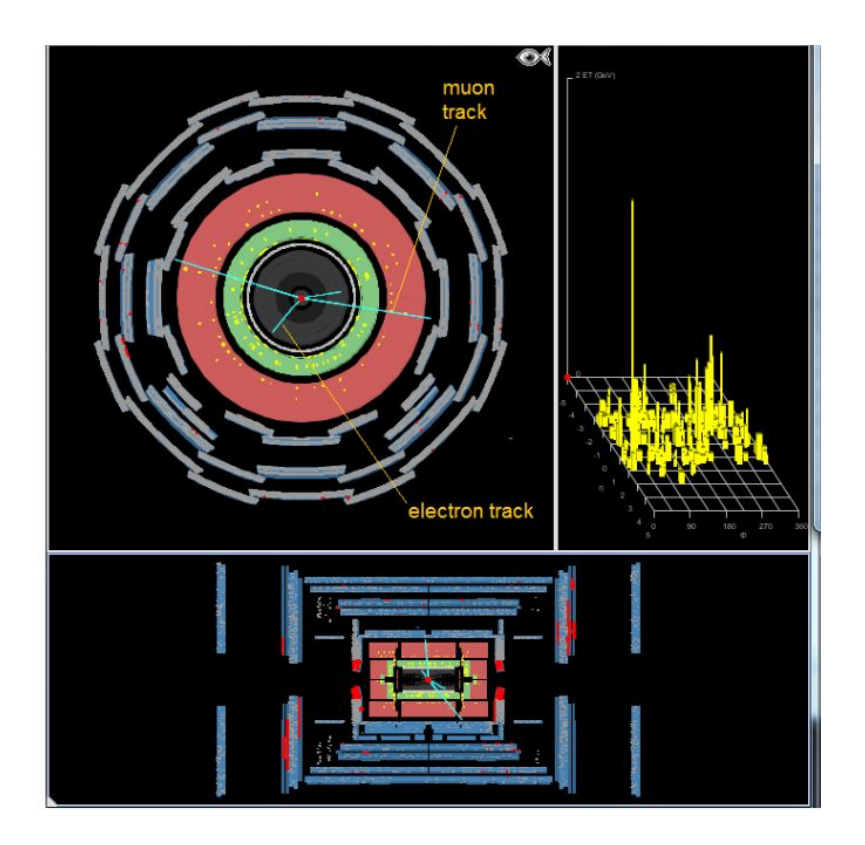

- How many pairs of tracks to form?
- Which two tracks belong in a pair?

# HYPATIA SOFTWARE (EXPORTING DATA)

### SAVING THE RESULTS

- The invariant mass data, analyzed from the given dataset, will be uploaded to a webpage and merged with the data from other students
- Invariant mass plots will be created automatically.
- Later merged also with other groups doing the event at the same time.

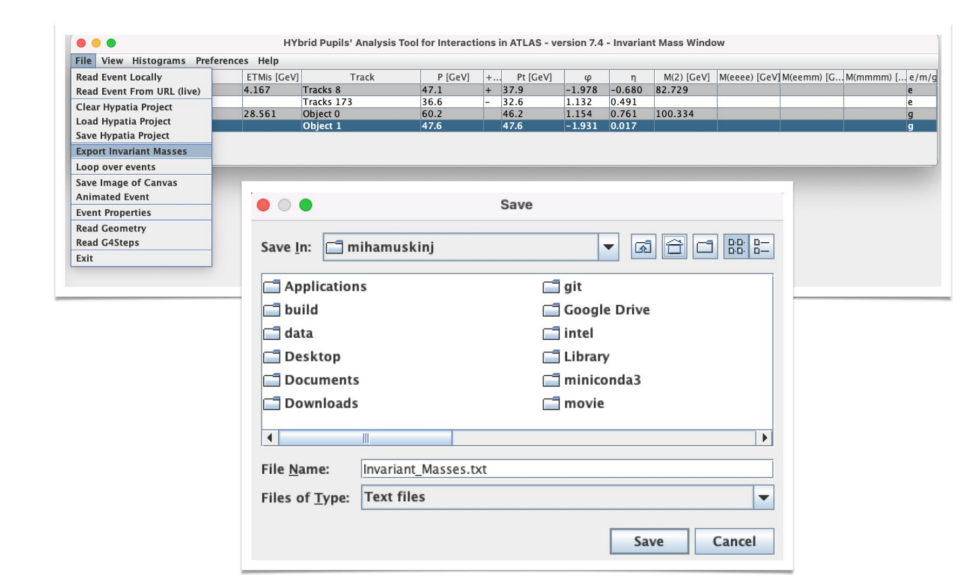

### UPLOADING DATA TO OPLOT

• Navigate to:

https://cernmasterclass.uio.no/OPloT-US/OPloT/index.php

• Upload the data:

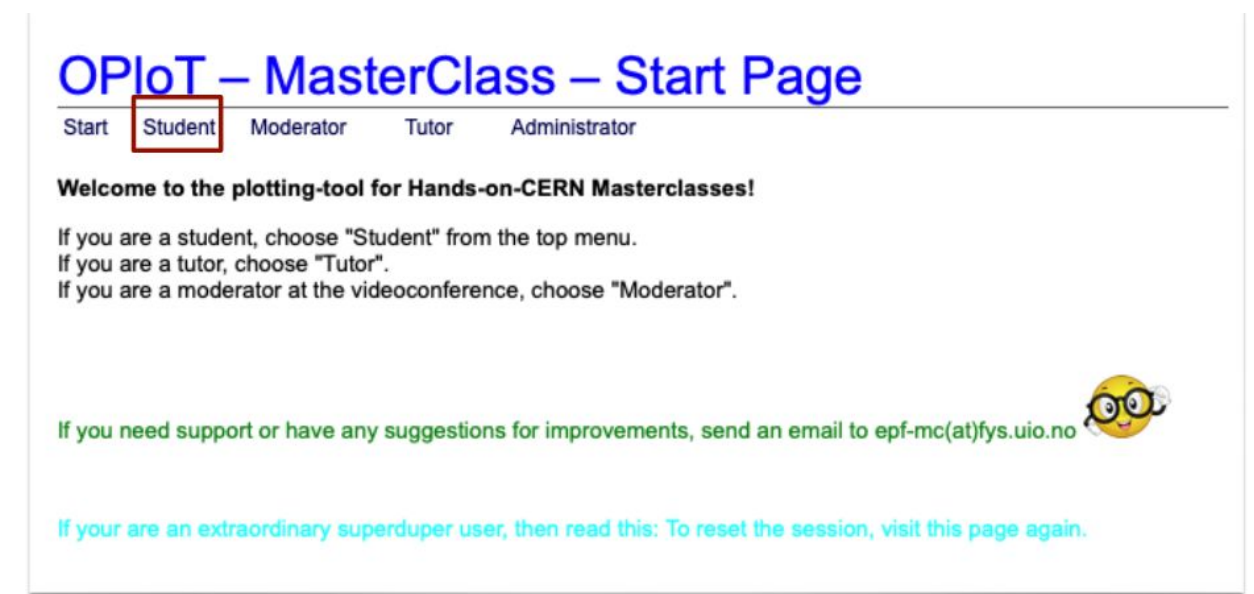

### **OPIOT – MasterClass – Start Page**

Start Student Moderator Tutor Administrator

#### Welcome to the plotting-tool for Hands-on-CERN Masterclasses!

If you are a student, choose "Student" from the top menu. If you are a tutor, choose "Tutor". If you are a moderator at the videoconference, choose "Moderator".

If you need support or have any suggestions for improvements, send an e

If your are an extraordinary superduper user, then read this: To reset the

### Account: ippog Password: imc

#### Log in to cernmasterclass.uio.no:443

Your login information will be sent securely.

| ippog                  |        |        |
|------------------------|--------|--------|
| •••                    |        |        |
| Remember this password |        |        |
|                        | Cancel | Log In |

| OPloT – I                                    | MasterClass – Start Page                                             |
|----------------------------------------------|----------------------------------------------------------------------|
| Start Student Mo                             | oderator Tutor Administrator                                         |
| Welcome to the p                             |                                                                      |
| lf you are a studen<br>If you are a tutor, c | OPIoT – MasterClass – Student page                                   |
| If you are a modera                          | Start Student Moderator Tutor Administrator                          |
| If you need suppor                           | Student Tasks                                                        |
| If your are an extra                         | Please select items from the drop-down boxes to submit your results! |
|                                              | 2022 \$ March \$ 05 \$ Berkeley \$ Group number \$ Group letter \$   |
| _                                            | Cancel Log In                                                        |